快速參考手冊

# 載入紙張

## 載入紙張

1 將寬度導引夾定位拉片朝內捏住,然後配合所載入的紙張 尺寸移動寬度導引夾。

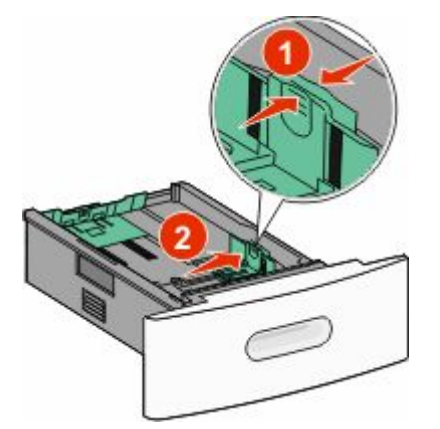

2 解除鎖定長度導引夾,將長度導引夾定位拉片朝內捏住, 接著配合所載入的紙張尺寸滑動長度導引夾。

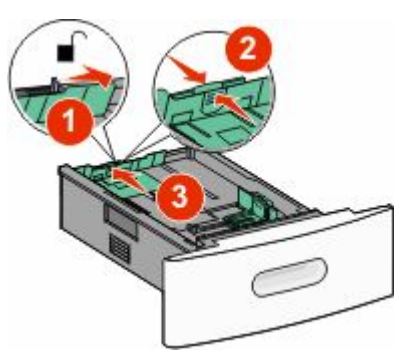

3 請先彎曲彈動紙疊、將紙疊展開成扇狀,再將紙張對齊。

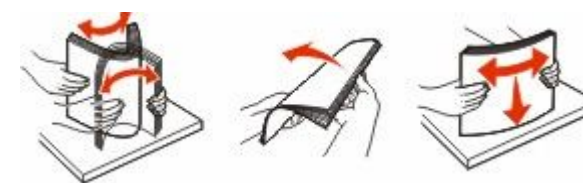

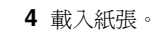

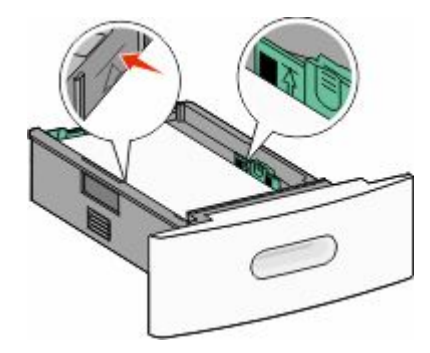

- **請注意:**請注意裝紙滿載線。請不要在送紙匣中載入過多 列印材質。
- 5 若載入了不同的紙張類型,請從觸控式螢幕變更送紙匣的「紙張類型」設定。

# 清除夾紙

# 242 and 200 paper jams(242 和 200 夾紙)

**1** 將多用途送紙器門蓋往下放,然後按下釋放插梢,以打開 前蓋。

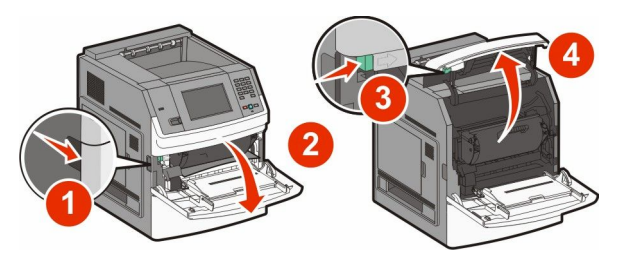

2 抬起並從印表機拉出碳粉匣。

**警告-潛在損害:**請不要觸摸碳粉匣下側的感光鼓。握拿碳粉匣時,請抓住它的手把。

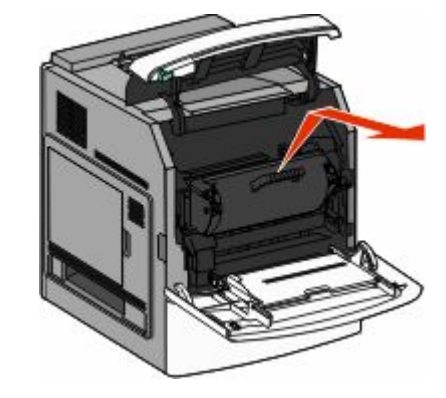

3 將碳粉匣放在平坦的表面上。

警告-潛在損害:請不要讓碳粉匣外露在光線下太久。

警告-·潛在損害: 夾紙上可能覆蓋未熔化的碳粉,這些碳粉可能會弄髒衣服和皮膚。

4 取出夾住的紙張。

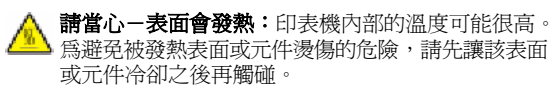

請注意:如果紙張不易取出,請打開後門來取出紙張。

- 5 對準並重新安裝碳粉匣。
- 6 關上前蓋。

7 關上多用途送紙器門蓋。

8 觸控 Continue (繼續)。

# 202 and 203 paper jams(202 和 203 夾紙)

觸控 Status/Supplies (狀態/耗材),來識別夾紙的位置。若紙張正要退出印表機,請將紙張拉出,然後觸控 Continue (繼續)。

若紙張未退出印表機:

1 打開上方後門。

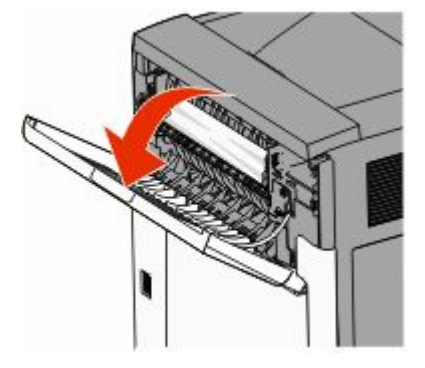

2 慢慢取出夾住的紙張,以免將紙張撕破。

3 關閉上方後門。

4 觸控 Continue (繼續)。

# 230 paper jam (230 夾紙)

#### 後區夾紙

- 1 取出標準送紙匣。
- 2 打開下方後門。
- 3 如果您找不到夾紙,將定位拉片往下推。

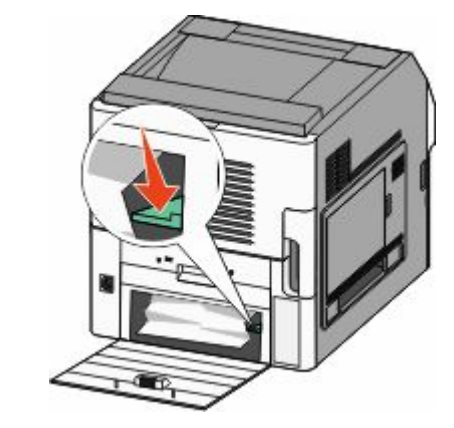

- 4 取出夾住的紙張。
- 5 關閉下方的後門。
- 6 插入標準送紙匣。
- 7 觸控 Continue (繼續)。

### 前區夾紙

1 從印表機移除標準送紙匣。

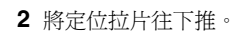

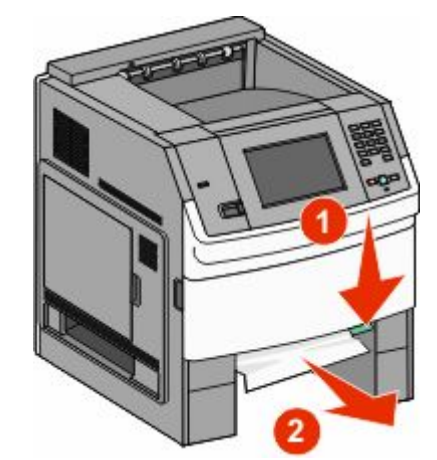

- 3 取出夾住的紙張。
- 4 插入標準送紙匣。
- 5 觸控 Continue (繼續)。

## 241 - 245 paper jams(241 - 245 夾紙)

- 1 將顯示幕指示的送紙匣拉出。
- 2 取出所有夾紙,然後重新插入送紙匣。
- 3 觸控 Continue (繼續)。
- 4 若繼續出現有關 250 張或 550 張送紙匣的夾紙訊息,請從 印表機移除該送紙匣。
- 5 取出夾紙,然後重新插入送紙匣。
- 6 觸控 Continue (繼續)。

尋找更多資訊

# 尋找印表機相關資訊

如需下列相關資訊,請查閱用戶手冊:
觸控式螢幕及其應用程式

- 設定與使用印表機軟體
- 保養與維護印表機

您可從本公司網站,取得內容最新最完整的*用戶手冊*,網 址爲:www.lexmark.com/publications。

- 請查閱 Lexmark 支援網站-support.lexmark.com-取得 以下相關資訊:
  - 電子郵件支援
  - 線上交談支援
  - 您所在國家或地區的支援電話號碼和辦公時間(也可在 印表機隨附的紙本保固合約上找到這些資訊)

**請注意:**選取您所在的國家或地區,再選取您的產品,以 檢視適當的支援網站。